#### Eastern Illinois University The Keep

Faculty Research & Creative Activity

**Booth Library** 

September 2011

### Localizing Open Access Articles in PubMed

Stacey Knight-Davis *Eastern Illinois University,* slknight@eiu.edu

Follow this and additional works at: http://thekeep.eiu.edu/lib\_fac Part of the Library and Information Science Commons

#### **Recommended** Citation

Knight-Davis, Stacey, "Localizing Open Access Articles in PubMed" (2011). *Faculty Research & Creative Activity*. 11. http://thekeep.eiu.edu/lib\_fac/11

This is brought to you for free and open access by the Booth Library at The Keep. It has been accepted for inclusion in Faculty Research & Creative Activity by an authorized administrator of The Keep. For more information, please contact tabruns@eiu.edu.

### **PubMed and Open Access**

### Fun with SFX

Stacey Knight-Davis Eastern Illinois University

## PubMed - What it is, What it does

- 21 million citations for biomedical literature from MEDLINE, life science journals, and online books.
- Several methods to provide links to full text

### **Default View**

| S NCBI Resources ⊙                                                                      | How To 💌                                                             |                                                        |                                                                                                    |                                                                                                    |                                                                                         |                                  |                                                                 | My NCBI Sign                                            |
|-----------------------------------------------------------------------------------------|----------------------------------------------------------------------|--------------------------------------------------------|----------------------------------------------------------------------------------------------------|----------------------------------------------------------------------------------------------------|-----------------------------------------------------------------------------------------|----------------------------------|-----------------------------------------------------------------|---------------------------------------------------------|
| Pub Med.gov                                                                             | PubMed                                                               | <b>~</b>                                               |                                                                                                    |                                                                                                    |                                                                                         |                                  | Search                                                          |                                                         |
| US National Library of Medicine<br>National Institutes of Health                        |                                                                      | Limits                                                 | Advanced                                                                                           |                                                                                                    |                                                                                         |                                  |                                                                 | Hel                                                     |
| <u>Display Settings:</u> 🕑 Abstra                                                       | ct                                                                   |                                                        |                                                                                                    |                                                                                                    | 1                                                                                       | <u>Send to:</u> 🕑                | Open access to full text on S BIOLOGY                           | REE full text article                                   |
| PLoS Biol. 2010 May 25;8(5):6                                                           | 1000375.                                                             |                                                        |                                                                                                    |                                                                                                    |                                                                                         |                                  |                                                                 |                                                         |
| Institutional open ac                                                                   | cess funds: no                                                       | ow is the tin                                          | ime.                                                                                               |                                                                                                    |                                                                                         |                                  | Related citations                                               |                                                         |
| <u>Eckman CD, Weil BT</u>                                                               |                                                                      |                                                        |                                                                                                    |                                                                                                    |                                                                                         |                                  | Status of open access in the 2005.                              | e biomedical field in<br>J Med Libr Assoc. 2009         |
| Library, University of California                                                       | a Berkeley, Berkeley                                                 | , California, Unite                                    | hited States of America.                                                                           |                                                                                                    |                                                                                         |                                  | Review Open access: implic publishing and medical libr [-       | cations for scholarly<br>J Med Libr Assoc. 2008         |
| To date, the Berkeley OA fu                                                             | nd has ensured tha                                                   | t 43 articles are                                      | are free to be read immediate                                                                      | ly upon publication and 44 additi                                                                           | ional articles are now in tl                                                            | ne pipeline.                     | Citation advantage of open a                                    | access articles.<br>IPLoS Biol. 2008                    |
| The full scope of OA publish<br>managed over the coming y<br>amount predicted as passes | ing during this peri<br>ears. We are track<br>eary to maintain the   | od was significa<br>ing our potential<br>fund based on | icantly larger, at least by a fa<br>ial liability assuming the OA<br>on the initial 18 month untak | ctor of four. The OA fund allocati<br>landscape grows with additional<br>a data is US\$45,000. This is less | publishers and OA option<br>than 1% of the US®S 2.                                      | efully<br>ns. The<br>million the | The Open Access initiative in<br>biomedical publishing: four [/ | n scientific and<br>Am J Ophthalmol. 2006               |
| library invests in subscribing<br>negotiates major journal pub                          | to closed-access<br>lisher licenses on                               | digital journals.<br>behalf of the UC                  | s. We are paying attention in<br>JC campuses, to include ten                                       | n particular to the attempts by the<br>ms within the licenses that enable                                   | e California Digital Library<br>le UC authors to take adv                               | , which<br>antage of             | Review Electronic publishing economics and the future.          | <mark>g in radiology:</mark><br>[J Am Coll Radiol. 2004 |
| publishers'hybrid OA option                                                             | [16]. And it come                                                    | s with far less o                                      | s of the myriad overhead cos                                                                       | s associated with those closed-                                                                             | access subscriptions bec                                                                | ause that                        |                                                                 | See reviews.                                            |
| subscription price doesn't te<br>Institutions develop and mai                           | II the full story of th<br>ntain systems arch<br>r potontial broachs | ne actual cost o<br>nitectures in ord                  | t of maintaining the subscript<br>rder to ensure that only auth                                    | ion. Those subscriptions involve<br>orized users have access and re                                         | staff-intensive license neg<br>spond to challenges from<br>of their content in order to | potiations.<br>publishers        |                                                                 | See all.                                                |
| license terms are not breac                                                             | ned and are quite w                                                  | illing to contact                                      | act the institutional subscribe                                                                    | r when any untoward activity app                                                                            | pears on their logs). They                                                              | must, in                         | Related information                                             |                                                         |
| certain instances, maintain                                                             | he confidentiality o                                                 | of certain clause                                      | ses in the licenses and incre                                                                      | asingly respond to freedom of in                                                                            | formation, public records                                                               | act                              | Related Citations                                               |                                                         |
| requests related to the inves<br>investments in subscriptions                           | tments of public re<br>are increasingly d                            | sources in thos<br>lifficult to justify.               | ose contracts. The need to e<br>fv. particularly given the alter                                   | xperiment is particularly heightei<br>nate forms of open access to co                                       | ned during this economic<br>intent and decreasing abi                                   | crisis when<br>lity for          | Free in PMC                                                     |                                                         |
| libraries to reliably distinguis                                                        | h OA and non-OA                                                      | content within t                                       | n the journal. We believe tha                                                                      | institutions (and the sub-institut                                                                          | tional units that manage o                                                              | collection                       |                                                                 |                                                         |
| funds) should be open to ex                                                             | oloring alternative f                                                | unding models f                                        | s for scholarly communicatio                                                                       | n. Institutions should highly value                                                                         | e funding models that pro                                                               | mote                             | Percent activity                                                |                                                         |
| universal access to their res                                                           | earch output. And                                                    | during an econo                                        | nomic crisis, these institutio                                                                     | ns should question the extensive                                                                            | e financial and human res                                                               | ource                            | Recent activity                                                 | Turn Off Clear                                          |
| obligations. The time is now                                                            | for broad-scale ad                                                   | option of institut                                     | tutional OA funds.                                                                                 | eu users anu entans large-scale                                                                             | and complex licensing an                                                                | iu iegai                         | 📕 Institutional open access                                     | s funds: now is the time                                |
| PMID: 20520845 [PubMed -                                                                | indexed for MEDL                                                     | INE] PMCID: F                                          | PMC2876045 Free PMC                                                                                | Article                                                                                                    |                                                                                         |                                  | <b>Q</b> open access libraries (84                              | 4)                                                      |

🕀 MeSH Terms

🛨 LinkOut - more resources

Bookshelf See more ..

📙 PubMed Help - PubMed Help

PubMed

### **Localized View**

|                                                                                                    | ing noor oight                                                                                         |
|----------------------------------------------------------------------------------------------------|----------------------------------------------------------------------------------------------------|
| Publed gov PubMed                                                                                                    | Search                                                                                                 |
| US National Library of Medicine Limits Advanced National Institutes of Health                                                                                                    | Help                                                                                                   |
| Display Settings: 🖸 Abstract Send to: 🖓                                                                                                    | Booth Library<br>Online Article                                                                        |
| PLoS Biol. 2010 May 25;8(5):e1000375.                                                                                                    |                                                                                                    |
| Institutional <mark>open access</mark> funds: now is the time.                                                                                                    | Related citations                                                                                      |
| Eckman CD, Weil BT,                                                                                                    | Status of open access in the biomedical field in<br>2005 LI Med Libr Assoc 20091                       |
| Library, University of California Berkeley, Berkeley, California, United States of America.                                                                                                    | Review Open access: implications for scholarly<br>publishing and medical libr [J Med Libr Assoc. 2006] |
| ADSTRACT<br>To date the Berkeley OA fund has ensured that 43 articles are free to be read immediately upon publication and 44 additional articles are now in the pipeline                                                                                                    | Citation advantage of open access articles.                                                            |
| The full scope of OA publishing during this period was significantly larger, at least by a factor of four. The OA fund allocation will continue to be carefully                                                                                                    | [PLoS Biol. 2006]                                                                                      |
| managed over the coming years. We are tracking our potential liability assuming the OA landscape grows with additional publishers and OA options. The                                                                                                    | The Open Access initiative in scientific and<br>hiomedical publishing: four [Am J Ophthalmo], 2005]    |
| amount predicted as necessary to maintain the fund based on the initial 18-month uptake data is US\$45,000. This is less than 1% of the US\$6.2 million the<br>library invests in subscribing to closed-access digital journals. We are paying attention in particular to the attempts by the California Digital Library, which<br>paratistas main journal publickar licenses on behalf of the UC carpuses to include terms within the licenses that enable UC authors to take advantage of            | Review Electronic publishing in radiology:<br>economics and the future. [J Am Coll Radiol. 2004]       |
| inegulates majorital polarial polarial memory and particular to the Co camposes, to include terms which the recrease that enables of administration of the available to the administration of the comparison of the comparison of the comparison of the comparison of the myriad costs associated which hose closed-access subscriptions because that publishers/hybrid CA options [16]. And it comes with far less of the myriad costs associated which hose closed-access subscriptions because that | See reviews                                                                                            |
| subscription price doesn't tell the full story of the actual cost of maintaining the subscription. Those subscriptions involve staff-intensive license negotiations.                                                                                                    | See all                                                                                                |
| Institutions develop and maintain systems architectures in order to ensure that only authorized users have access and respond to challenges from publishers                                                                                                    |                                                                                                    |
| of the content when actual or potential breaches of the licenses are identified (publishers invest huge) in monitoring use of their content in order to ensure the<br>license terms are not hereached and are units willing to contact the institutional subscriber when any undward activity anonars on their licens). They must in                                                                                                    | Polatod information                                                                                    |
| certain instances, maintain the confidentiality of certain clauses in the licenses and increasingly respond to freedom of information, public records act                                                                                                    | Polated Citations                                                                                      |
| requests related to the investments of public resources in those contracts. The need to experiment is particularly heightened during this economic crisis when                                                                                                    | Free in PMC                                                                                            |
| investments in subscriptions are increasingly difficult to justify, particularly given the alternate forms of open access to content and decreasing ability for                                                                                                    |                                                                                                    |
| libraries to reliably distinguish UA and non-UA content within the journal. We believe that institutions (and the sub-institutional units that manage collection<br>finde) should be proved to exploring all themative finding models for scholarly we perform the future should biolity value funding models that promote                                                                                                    |                                                                                                    |
| universal access to their research output. And during an economic crisis, these institutions should question the extensive financial and human resource                                                                                                    | Recent activity 🕒                                                                                      |
| investments required by the subscription model, a model that both excludes nonauthorized users and entails large-scale and complex licensing and legal                                                                                                    | <u>Turn Off</u> <u>Clear</u>                                                                           |
| obligations. The time is now for broad-scale adoption of institutional OA funds.                                                                                                    | Open-access to nutrition research information: a public policγ debate. PubMed                          |
| PMID: 20520845 [PubMed - indexed for MEDLINE] PMCID: PMC2876045 Free PMC Article                                                                                                    | 📑 Institutional open access funds: now is the time.                                                    |

🛨 MeSH Terms

🛨 LinkOut - more resources

See more..

Q open access libraries (84)

PubMed Help - PubMed Help

PubMed

PubMed

Bookshelf

## How It's done

- 1. Open Access journals added to SFX
- 2. Holdings exported from SFX
- 3. Holdings Uploaded to PubMed

# **1. Adding to SFX**

| ExLibris SFX                                                  | OpenURL Generator   Log Off        |
|---------------------------------------------------------------|------------------------------------|
| Home   KBManager   KBTools   Statistics   Troubleshooting     |                                    |
| Sources   Targets   Objects   Linking Parameters   Institutes |                                    |
| List of Targets                                               |                                    |
| Add New Target Delete Activate Deactivate                     | Show All Show Active Show Inactive |
| Available: 2 targets Database: sfxeiu                         | Filter Target List: pubmed Go      |
| NCBI_PUBMED_FREE to PUBMED_CENTRAL                            |                                    |
| # Target Threshold                                            | Modified Active Action             |
| 1 E V NCBI_PUBMED_FREE                                        | s p 2010/02/04 🖉 C                 |
| 2 – PUBMED_CENTRAL (2)                                        |                                    |
| E V PUBMED_CENTRAL_JOURNALS_FREE                              | s p 2011/05/17 🎺 c                 |
| PUBMED_CENTRAL_OPEN_ACCESS_FREE                               | s p 2011/05/17 🎺 c                 |
|                                                               |                                    |

# 2. Export in 1 click

|                                                                                        | OpenURL Generator   Log Off |
|----------------------------------------------------------------------------------------|-----------------------------|
| ome   KBManager   KBTools   Statistics   Troubleshooting                               |                             |
| Welcome to Export Tool                                                                 |                             |
| Basic Export Queries Advanced Export Queries Advanced Export Profiles                  |                             |
|                                                                                        | Submit                      |
| Use an Export Profile:<br>1. Choose a profile:<br>LinkOut Manage Profiles              |                             |
| 2. Use the following additional export file (optional): Browse                         |                             |
| <ol> <li>Compare with previous export file (For XML "compare" export only):</li> </ol> | Submit                      |

## 3. Upload to PubMed

|                                                | les (file and sector sector se  | Las with second                  |       |          |      |                |                         |          |
|------------------------------------------------|---------------------------------|----------------------------------|-------|----------|------|----------------|-------------------------|----------|
| File Edit Transfer View Queu                   | ia Sarvar Halo                  | un.nnn.gov)                      |       |          |      |                |                         |          |
|                                                |                                 |                                  |       |          |      |                |                         |          |
| 📴 * 📴 🕼 🖾 🗹                                    | 🖳 🕺 🎯 🌋 R   😵                   | Address:                         | User: |          | Pass | sword: Port:   | Quick <u>c</u> onnect V |          |
| Command: TYPE A<br>Response: 200 Tupe set to A |                                 |                                  |       |          |      |                |                         | ^        |
| Command: PASV                                  |                                 |                                  |       |          |      |                |                         |          |
| Response: 227 Entering Passive                 | Mode (130,14,29,30,195,24       | 7)                               |       |          |      |                |                         |          |
| Response: 150 Opening ASCII m                  | node data connection for file l | ist                              |       |          |      |                |                         |          |
| Response: 226 Transfer complet                 | ie. , ,                         |                                  |       |          |      |                |                         | ~        |
| Local Site: C:\Documents and Sett              | tings\slknight\My Documents     | \linkout\                        |       |          | ~    | Remote Site: 🚺 |                         | *        |
| 🗈 🛅 Inst                                       | tructional materials            |                                  |       |          | ^    | Filename 🔺     | Filesize Filetype       | Date     |
| 🗈 🧰 ir m                                       | ockup                           |                                  |       |          | _    | <b>`</b>       |                         |          |
| its s                                          | search                          |                                  |       |          |      | Collection     | File Folder             | 08/23/20 |
|                                                | iminutes                        |                                  |       |          | _    |                |                         |          |
| lake                                           | view                            |                                  |       |          |      |                |                         |          |
| - Co linka                                     | put                             |                                  |       |          | ~    |                |                         |          |
|                                                | )                               |                                  |       |          | ×    |                |                         |          |
| Filename 🛆                                     | Filesize Filetype               | Last Modified                    |       |          | ^    |                |                         |          |
| <u> </u>                                       |                                 |                                  |       |          |      |                |                         |          |
| 20070301.×ml                                   | 535 KB XML Document             | 4/9/2007 17:20                   |       |          |      |                |                         |          |
| 1 20070409.xml                                 | 534 KB XML Document             | 4/9/2007 17:31<br>5/19/2007 10:5 |       |          | _    |                |                         |          |
| □ 20070820.×ml                                 | 565 KB XML Document             | 8/20/2007 18:1                   |       |          |      |                |                         |          |
| 🖬 20070921.×ml                                 | 568 KB XML Document             | 9/21/2007 9:15                   |       |          |      |                |                         |          |
| 🖬 20071101.×ml                                 | 573 KB XML Document             | 11/1/2007 11:4                   |       |          |      |                |                         |          |
| 🖬 20071204.×ml                                 | 570 KB XML Document             | 12/4/2007 15:4                   |       |          |      |                |                         |          |
| 🔤 20080116.×ml                                 | 578 KB XML Document             | 1/16/2008 11:3                   |       |          |      |                |                         |          |
| 🔤 20080213.×ml                                 | 579 KB XML Document             | 2/13/2008 14:1                   |       |          |      |                |                         |          |
| 1 20080402.×ml                                 | 617 KB XML Document             | 4/2/2008 14:40                   |       |          |      |                |                         |          |
| 20080502.xml                                   | 631 KB XML Document             | 5/2/2008 15:05                   |       |          | ~    |                |                         |          |
| 120080602.xml                                  | 323 KB XIML Document            | 6/2/2008 13:55                   |       |          | •    | 1 felder       |                         |          |
| po nies with 20034905 bytes.                   |                                 |                                  |       | L. C. C. |      | ji rolder.     |                         |          |
| Local Filename                                 | Size Direct                     | ion   Remote Filename            |       | Host     |      | Status         |                         |          |
|                                                |                                 |                                  |       |          |      |                |                         |          |
|                                                |                                 |                                  |       |          |      |                |                         |          |
|                                                |                                 |                                  |       |          |      |                |                         |          |
|                                                |                                 |                                  |       |          |      |                |                         |          |
| <br>Deads                                      |                                 |                                  |       |          |      |                | 0                       |          |
| Ready                                          |                                 |                                  |       |          |      |                | Queue: 0 b              | ytes 💿 🕥 |

### Done!

• You've just localized PubMed!

But wait, there's more...

## Taking it to the next level

- There is some full text available that SFX won't pick up
- Custom URL for PubMed

# Fun with URLs (let's get geeky)

http://www.ncbi.nlm.nih.gov/pubmed/

http://www.ncbi.nlm.nih.gov/pubmed?
 holding=eiublib\_fft\_ndi&otool=eiublib
 &myncbishare=eiublib

## Back up a step

| 3 NCBI                                                                                                    | <mark>⊘</mark> ⊸_ LinkOut.                           |                                                                                                    | Sign O                                                                   |
|----------------------------------------------------------------------------------------------------|------------------------------------------------------|----------------------------------------------------------------------------------------------------|--------------------------------------------------------------------------|
| ME HELP                                                                                                    |                                                      | Provider Lists Journal L                                                                                                    | ists Submission Utility Main P                                           |
| ooth Library Eastern Illinois                                                                                                    | University                                           |                                                                                                    |                                                                          |
| LinkOut OutsideTool D                                                                                                    | ocument Delivery                                     |                                                                                                    |                                                                          |
| inkOut displays links to your holding                                                                                                    | gs in PubMed search resu                             | lts.                                                                                                    |                                                                          |
| PubMed Contact Info Library                                                                                                    | Info                                                 |                                                                                                    |                                                                          |
| LinkOut Options for PubMed<br>View or Update Online Holdings<br>View or Update Print Holdings<br>View Usage Statistics<br>Export Holdings |                                                      | <b>PubMed Holdings</b><br>You have 1821 journals (1821 entr<br>and print holdings for PubMed. Wh<br>citation for any of these articles in<br>a link to that article in your holding | ries) in your online<br>en a patron views a<br>1 PubMed, they see<br>gs. |
| The icon(s), or the icon(s) locate<br>provide links. Clicking the icon link<br>library's print holdings.                                  | d at the URLs, shown be<br>s the user to the full te | low appear when a user views a citatic<br>t from your selected provider or to a r                                                                                                   | on to which you<br>ecord of your                                         |
| Full-Text Icon/Icon URL                                                                                                    |                                                      | Print Collection Icon/Icon URL                                                                                                    |                                                                          |
| http://www.l/linkout.gif                                                                                                    | Change                                               | http://www.l/linkoutprint.gif                                                                                                    | Change                                                                   |

## **Breaking it Down**

- eiublib Use EIU icons and holdings records
- fft Apply full text links to free articles
- ndi Suppress publisher icons

http://www.ncbi.nlm.nih.gov/pubmed? holding=eiublib\_fft\_ndi&otool=eiublib &myncbishare=eiublib

# fft – Expanding offerings

### Via SFX

| Yearly(only the current year and previous year): |      |      |  |  |
|--------------------------------------------------|------|------|--|--|
|                                                  | 2011 | 2010 |  |  |
| Total:                                           | 746  | 1556 |  |  |

### Via fft

### **Access to Full-text Links**

Text Version CSV Version

Yearly(only the current year and previous year):

|        | 2011 | 2010 |
|--------|------|------|
| Total: | 141  | 161  |

## **SFX Activity**

| Target                                    | Clickthroughs |
|-------------------------------------------|---------------|
| Total:                                    | 23870         |
| LOCAL_CATALOG_EXLIBRIS_VOYAGER            | 5592          |
| DOCDEL_LOCAL                              | 3154          |
| EBSCOHOST_ACADEMIC_SEARCH_PREMIER         | 1503          |
| MISCELLANEOUS_FREE_EJOURNALS              | 1355          |
| WILEY_ONLINE_LIBRARY_2010_FULL_COLLECTION | 1331          |
| SPRINGER_LINK_JOURNALS_STANDARD           | 1044          |
| GALEGROUP_IT_EXPANDED_ACADEMIC_ASAP       | 783           |
| SAGE_COMPLETE                             | 760           |
| CAPTURE_CITATION                          | 649           |
| SAGE_PREMIER_2008                         | 564           |
| SAGE_PREMIER_2011                         | 501           |
| LEXISNEXIS_ACADEMIC                       | 482           |
| ULRICHSWEB_COM                            | 459           |
| HIGHWIRE_PRESS_FREE                       | 341           |
| JSTOR_LIFE_SCIENCES_COLLECTION            | 336           |
| DOAJ_DIRECTORY_OPEN_ACCESS_JOURNALS_FREE  | 333           |
| PROJECT_MUSE_PREMIUM_COLLECTION           | 327           |
| EBSCOHOST ACADEMIC SEARCH COMPLETE        | 298           |

### **Once more with Pictures**

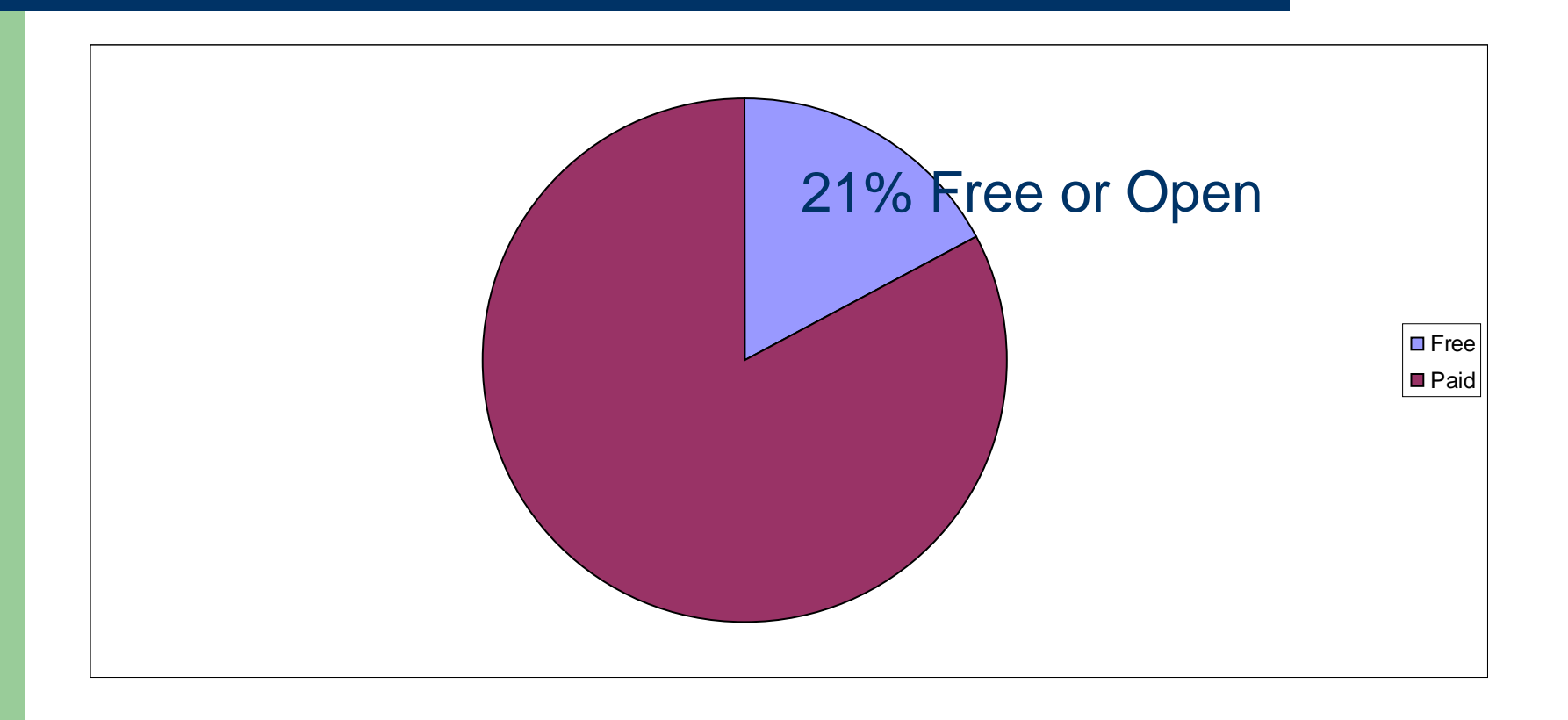

## So what was the rest of that?

- &otool=eiublib adds SFX default icon to all records
- myncbishare=eiublib creates "Available at EIU" filter

| Pub Med.gov                                                        | PubMed  v open access libraries Search                                                                                                    |                |
|--------------------------------------------------------------------|----------------------------------------------------------------------------------------------------|----------------|
| US National Library of Medicine<br>National Institutes of Health   | 🔊 RSS Save search Limits Advanced                                                                                                    | Help           |
| <u>Display Settings:</u> 💽 Summa                                   | ary, 20 per page, Sorted by Recently Added <u>Send to:</u> Send to: Send to: S |                |
|                                                                    | All (84)                                                                                                    |                |
| Results: 1 to 20 of a                                              | 84 << First < Prev Page 1 of 5 Next > Last >> <u>Available @ EIU (66)</u>                                                                                                    |                |
| CIGNOweb.it.                                                       | Review (7)                                                                                                    |                |
| <ol> <li>Truccolo I, Bogliolo A<br/>Lorenzo F, Seta MD,</li> </ol> | ۶, Ricci R, Giacomini M, Pivetti S, Russell-Edu W, De<br>, Colombo C, Bufalino R, Bocchini G, Pierotti M, Lombardo                                                                                                    | Manage Filters |

## **Take home points**

- Customizing PubMed makes open and free content easier for students to recognize.
- Branding free and open content adds it to the library's collection.
- It's easier than it looks.

### Managing LinkOut with the SFX Link Resolver

# PubMed+LinkOut + SFX = Additional features, library branding of open access materials

| SNCBI Resources How To<br>Public gov<br>US National Library of Medicine<br>National Institutes of Health | Full Text<br>Holdings from<br>SFX                                                                                                    | Default SFX<br>icon on all<br>citations with<br>Outside Tool |
|----------------------------------------------------------------------------------------------------|----------------------------------------------------------------------------------------------------|--------------------------------------------------------------|
| Display Settings: ( ) Abstract                                                                           | Send to:  Send to:  Send t |                                                              |
| PLoS Biol. 2010 May 25;8(5):e1000375.                                                                    |                                                                                                    | G                                                            |
| Institutional open access funds: no                                                                      | w is the time. Related citations                                                                                                    |                                                              |
| Eckman CD, Weil BT.                                                                                      | Status of open access in the biomedical field in                                                                                                    | 2004                                                         |
| Library, University of California Berkeley, Berkeley, Ca                                                 | 🕹 Find it @ EIU - Mozilla Firefox 📃 🗖 🔀                                                                                                    |                                                              |
|                                                                                                    | Eile Edit View History Bookmarks Tools Help                                                                                                    | 006                                                          |
| Abstract                                                                                                 | S Find it @ EIU                                                                                                    |                                                              |
| To date, the Berkeley UA fund has ensured that 4                                                         | Image: Second state of the second state of the second state of     | 006                                                          |
| nublishing during this period was significantly large                                                    | Eind it @ ETU                                                                                                    | 1                                                            |
| allocation will continue to be carefully managed or                                                      |                                                                                                    | 00(                                                          |
| potential liability assuming the OA landscape grow                                                       | Title: Institutional open access funds: now is the time.                                                                                                    |                                                              |
| The amount predicted as necessary to maintain the                                                        | Source: PLoS Biology [1544-9173] Eckman yr:2010 vol:8 iss:5 pg:e1000375                                                                                                    |                                                              |
| data is US\$45,000. This is less than 1% of the US                                                       | -e1000375                                                                                                    | ws.                                                          |
| to closed- <mark>access</mark> digital <mark>journals</mark> . We are paying a                           | Eull text available via Academic Search Complete                                                                                                    | all.                                                         |
| California Digital Library, which negotiates major j                                                     | SEX Menu                                                                                                    |                                                              |
| campuses, to include terms within the licenses tha                                                       | Example 2 Full text available via Directory of Open Access Journa                                                                                                    |                                                              |
| publishers'hybrid OA options [16]. And it comes w                                                        | Full taxt available via DubMad Captral                                                                                                    |                                                              |
| associated with those closed-access subscription                                                         |                                                                                                    |                                                              |
| the full story of the actual cost of maintaining the                                                     | Eull text available via PubMed Central Open Access                                                                                                    |                                                              |
| order to ensure that only authorized users have a                                                        |                                                                                                    |                                                              |
| nublishers of the content when actual or potential                                                       | Booth Library owns some issues of this publication. Check the EIU Online<br>Catalog                                                                                                    | H                                                            |
| (publishers invest hugely in monitoring use of the                                                       | Cutaroy 🗸                                                                                                    |                                                              |
| are not breached and are quite willing to contact                                                        | x zotero                                                                                                    | lear                                                         |

| Pub Med.gov                                                      | ubMed 💽 open access journals librar             | ies 📀 Search               |                |
|------------------------------------------------------------------|-------------------------------------------------|----------------------------|----------------|
| US National Library of Medicine<br>National Institutes of Health | Filter uses SFX full text holdings.             | Advanced                   | Help           |
| Display Settings: 🕑 Summary, 2                                   | Activated from shared MyNCBI                    | 🛛 🗹 🛛 Filter your results: |                |
| Poculte: 20                                                      |                                                 |                            |                |
| Results. 20                                                      |                                                 | Available @ EIU (20)       | 0              |
| Open-access to nutritic                                          | n research information: a public policy debate. | Review (2)                 |                |
| 1. Ammerman JW.                                                  |                                                 |                            | Manage Filters |
| J Am Diet Assoc. 2011 May                                        | ;111(5):678-82. No abstract available.          |                            |                |
| PMID: 21515112 [PubMed                                           | indexed for MEDLINE]                            |                            |                |
| Related citations                                                |                                                 | Eind rolated data          | <b></b>        |

### Linkout Help File available at: http://www.ncbi.nlm.nih.gov/books/NBK3808/

### Additional Information:

#### PubMed and Open URL based Services

Link Resolvers use "Open URL," a special standardized web address, to transfer information. This FAQ provides more information on how PubMed can use link resolvers that work with Open URL.

PubMed and Open URL based Services http://www.ncbi.nlm.nih.gov/projects/linkout/doc/openurlfaq.shtml

Animated tutorial on Open URL Link Resolvers and LinkOut http://www.ncbi.nlm.nih.gov/projects/linkout/doc/viewlet/OpenURL\_in\_PubMed\_viewlet\_swf.html

#### Questions?

For questions about Eastern Illinois University's implementation of SFX, Outside Tool, LinkOut Local, or the MyNCBI shared filter tab contact Stacey Knight-Davis at <a href="https://www.ski.org">ski.org</a> states and ski.org</a> states a ski.org</a> states a s

For questions on implementing any of these services at your institution, contact lib-linkout@ncbi.nlm.nih.gov.

### Adding a library icon to open access journals in PubMed

PubMed and SFX can be used together to provide a library-branded gateway to open access content.

The example below shows the Booth Library full text icon and the EIU SFX menu. The article is also marked as a Free PMC article in the citation.

| S NCBI Resources 🕑 How To 🕑                                                                                                    | My NCBI Sign I                                                                                                    |
|----------------------------------------------------------------------------------------------------|----------------------------------------------------------------------------------------------------|
| Publed.gov US National Library of Medicine National Institutes of Health Limit:                                                                                                    | Search<br>3 Advanced Help                                                                                                    |
| <u>Display Settings:</u> (ᢦ) Abstract                                                                                                    | Send to: (>) Booth Library<br>Online Article                                                                                  |
| Oxid Med Cell Longev. 2011;2011:918312. Epub 2011 Aug 8.                                                                                                    | Related citations                                                                                                    |
| coronary syndromes.                                                                                                    | Eind it @ Elu - Mozilla Firefox                                                                                               |
| <u>Koprivica Z, Djordjevic D, Vuletic M, Zivkovic V, Barudzic N, Z<br/>Krkeljic J, Jakovljevic V</u><br>Health Centre, 32 300 Gornji Milanovac, Serbia.                                                                                                    | File     Edit     View     Higtory     Bookmarks     Tools     Help       Find it @ EIU     +     •                           |
| Abstract<br>Considering the role of von Willebrand factor (vWf) in hemo<br>stress in the development of endothelial dysfunction and ath                                                                                                    | Find it @ EIU  Von Willebrand factor and oxidative stress parameters in acute coronary                                        |
| different types of acute coronary syndromes (ACS). Levels<br>antigen (VWFAg), nitric oxide (estimated through nitrites-NO(<br>(Q(Q)(L)), bydrogen paravide (4(Q)Q(Q)), index of linid parav                                                                    | Source: Oxidative medicine and cellular longevity [1942-0900] Koprivica yr:2011<br>vol:2011 pg:918312 -918312                 |
| (O(2)(3)), hydrogen peroxide (n(2)O(2)), index of lipid peroxide<br>thiobarbituric acid reactive substances-TBARS), superoxide<br>(CAT) activity of 115 patients were compared with those of 4<br>had significantly higher vWfAct and vWfAg levels, as well as | <ul> <li>Full text available via Directory of Open Access Journals</li> <li>Full text available via PubMed Central</li> </ul> |
| NO(2) (-), H(2)O(2), SOD and CAT activities were lower than<br>specificity and sensitivity as a test to reveal healthy or disea<br>regression marked only vWfAg and TBARS as parameters t                                                                      | Full text available via PubMed Central Open Access           Save         citation information                                |
| of ACS type. The results of our study support the implement<br>into therapeutic targets, and suggest that ACS patients are<br>supplementation to improve their impaired antioxidant defen                                                                      | More Options   x zotero                                                                                                    |
| PMID: 21904649 [PubMed - in process] Free PMC Artic                                                                                                    | le <u>Turn Off</u> <u>Clear</u> <b>Fext Lin</b>                                                                               |
| LinkOut - more resources                                                                                                    | Von Willebrand factor and oxidative stress                                                                                    |

The same citation without branding.

| US National Library of Medicine<br>National Institutes of Health                                                                                                    | Limits Advanced                          | Search<br>Help                                                                                           |
|----------------------------------------------------------------------------------------------------|------------------------------------------|----------------------------------------------------------------------------------------------------|
| <u>Display Settings:</u>                                                                                                    | <u>Send to:</u> ⊘                        | <b>FREE</b> full text article<br>in PubMed Central                                                       |
| Oxid Med Cell Longev. 2011;2011:918312. Epub 2011 Aug 8.<br>Von Willebrand factor and oxidative stress parameters in acute<br>coronary syndromes.                                 |                                          | Related citations<br>Adenosine deaminase enzyme activity is<br>increased and negativel [Mediators Inflam |
| Koprivica Z, Djordjevic D, Vuletic M, Zivkovic V, Barudzic N, Andjelkovic N, Djuric D, Iric-Cupic V, Krkeljic J, Jakovljevic V.<br>Health Centre, 32300 Gornji Milanovac, Serbia. |                                          | Oxidative stress and nitric oxide related<br>parameters in type II diabetes (Clin Bioche                 |
|                                                                                                    |                                          | Nitric oxide and lipid peroxidation are incr<br>and associated with decre [Doc Ophthaln                  |
| Apstract<br>Considering the role of von Willebrand factor (WVf)                                                                                                    | in hemostasis, and the role of oxidative | Carotid artery intima-media thickness cor                                                                |

#### How It's Done:

This setup requires coordination between SFX and PubMed. At EIU, holdings are exported from SFX and submitted to PubMed monthly. Also, open access and free content providers are active targets in SFX.

The URL

By default, the link to access PubMed is:

#### http://www.ncbi.nlm.nih.gov/pubmed/

The full URL used to access PubMed is as follows:

### http://www.ncbi.nlm.nih.gov/pubmed?holding=eiublib\_fft\_ndi&otool=eiublib& myncbishare=eiublib

What the extra stuff does:

? activates the rest of the modifiers in the URL

Holding=eiublib activates EIU's holdings - applies full text icon to citations with full text

\_fft applies EIU icons to free and open content

\_ndi suppresses publisher icons

&otool=eiublib applies default SFX icon to all citations - used for interlibrary loan

&myncbishare=eiublib uses EIU's shared MyNCBI account, activates the Available @ EIU filter